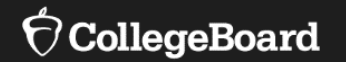

## College Board's Test Ordering Site (TOS)

Obtaining Access Updating Contact Information Placing SAT with Essay Orders

Fall, 2020

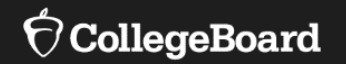

## **Obtaining Access to the Test Ordering Site (TOS)**

# Obtaining Access to TOS

- Test coordinators with access to TOS will have 'Test Ordering' listed on their Dashboard.
- Test coordinators can verify their access to TOS by taking the following steps:
  - Log into your College Board Professional Account at: <u>www.collegeboard.org</u>.
  - Once you log in to your account, scroll down under the 'My Tools and Services' Dashboard.
  - The blue hyperlink to '**Test Ordering**' will appear.
- Please note, the 'My Tools and Services' dashboard will look different based on the tools and services one has access to with their College Board Professional Account.

#### My College Board Professional Account

#### **My Tools And Services**

| Tool or Service                                                           | My Role                               | Expires*        | Manage<br>Access |
|---------------------------------------------------------------------------|---------------------------------------|-----------------|------------------|
| AP Potential™ ►                                                           | AP Potential Region                   | 31-Dec-<br>2035 | edit             |
| AP Registration & Ordering and AP & Pre-AP Classroom<br>Access Management | AP SDP                                | 31-Dec-<br>2022 | edit             |
| AP® Ordering                                                              | APO School Official                   | 30-Oct-<br>2020 | edit             |
| AP® Score Reports for Educators                                           | OSR Regional Staff                    | 15-Dec-<br>2020 | edit             |
| AP® Teacher Community                                                     | N/A                                   | N/A             |                  |
| K-12 Assessment Reporting                                                 | Assmt Reporting K12<br>Regional Staff | 31-Dec-<br>2020 | edit             |
| SSD Online - Disabilities Accommodation Management                        | SSD Coordinator                       | 29-Jun-<br>2035 | edit             |
| Test Ordering                                                             | TOS Lead/Region                       | 31-Dec-<br>2020 | edit             |

# Obtaining Access to TOS

- Test coordinators who need access to TOS will need a College Board Professional Account.
- Test coordinators can complete the following steps to access TOS.
  - Go to <u>www.collegeboard.org</u> to create a College Board Professional Account.
  - Scroll down to the bottom of the page under 'Add Additional Tools and Services.'
  - Click 'K-12' to expand the selection.
  - Click 'Get Access' next to Test Ordering.

#### Add Additional Tools And Services

Recommended Tools and Services

We've selected these tools and services based on your job function of Teacher (non-AP). Edit my profile

- ▶ ReadiStep<sup>™</sup> Summary of Answers and Skills (SOAS) Reports Get Access
- SpringBoard® Online Get Access
- SpringBoard® Online Training Site Get Access

#### ▼ K-12

- AP Class and Roster Management Get Access
- AP Digital Portfolio Get Access
- AP Portfolio Scoring Get Access
- ► AP Potential<sup>™</sup> Get Access
- AP Registration and Ordering Management Pilot Use Only Get Access
- AP® Course Audit Get Access
- AP® Insight Request Access
- AP® Online Reports Get Access
- AP® Ordering Get Access
- Bulk Registration and Pre-ID Label Tool Get Access
- K-12 Assessment Reporting Request Access
- SAT® Registration Report Get Access
- SSD Online Disabilities Accommodation Management Get Access
- SpringBoard® Online Community Request Access

Test Ordering Get Access

# Obtaining Access to TOS

- A one-time access code is required.
- The TOS access code was emailed to test coordinators on June 24.
  - If you did not receive or do not have access to the email, contact the Illinois helpline: 844-688-9995, option 1 or email <u>illinoisadministratorsupport@collegeboard.org</u>.
- Once you have the access code, complete the following steps:
  - Identify your **professional organization** and include the access code.
  - Click 'Add.'
  - Make sure to use the professional organization name exactly as listed from the access code email.
  - Return to your Dashboard and you should now see '**Test Ordering**' as an option.

| Get access to Test Or<br>(back                                                                               | dering                                                           |                          |                                           |
|----------------------------------------------------------------------------------------------------|------------------------------------------------------------------|--------------------------|-------------------------------------------|
| Test Ordering Enrollment Info                                                                                | ormation                                                         |                          |                                           |
| An access code is required. If you do not have an acc                                                        | ess code, please contact your school's te                        | st coordinator or Guidar | nce director.                             |
| You may also complete the access code request form<br>fields, you may also contact Customer Service for assi | to have the access code emailed to you.<br>stance (888)477-7728. | If you do not know or a  | re not able to answer any of the required |
| Provide your access information                                                                              | Your access                                                      |                          |                                           |
| U.S. ZIP code:<br>This is to narrow your choices                                                             | Organization                                                     | Position                 | Expiration Date                           |
|                                                                                                    |                                                                  |                          | Finished                                  |
| Professional Organization:                                                                                   |                                                                  |                          |                                           |
| start typing                                                                                                 |                                                                  |                          |                                           |
| Access Code:                                                                                                 |                                                                  |                          |                                           |
| enter code                                                                                                   |                                                                  |                          |                                           |
| Enroll Later Add ►                                                                                           |                                                                  |                          |                                           |

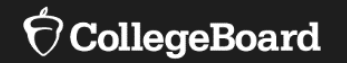

## Changing Contact Information in TOS

## Changing Contact Information

- The test coordinator can make changes in TOS by completing the follow steps:
  - Login and access TOS.
  - Find your school name in the upper-right hand corner and click on the 'v' to expand the selection.
  - To change the information, click 'View Profile.'

| Test Ordering                                                                                                    | Org Search Dashboard 🛱 Calenda                                                                                                    | r 💿 Help             | SCHOOL NAME 🗸     |
|----------------------------------------------------------------------------------------------------|----------------------------------------------------------------------------------------------------|----------------------|-------------------|
|                                                                                                    | SCHOOL INFORMATION View Profile                                                                                                    | DISTRICT INFORMATION |                   |
| Welcome<br>Welcome to the ordering tool for SAT <sup>®</sup> School<br>Your scheduled administrations are listed belo<br>quantities, and update orders.                                                               | <b>School Name</b><br>Al Code:######(Level 2)<br>Status: P<br>Access Code: <b>XXXXXX</b>                                                     | PSAT/NMSQT® and PSAT | r™ 10 Coordinator |
| To set up a new exam or new test date, click the<br>You may also search for other schools that are<br>and PSAT™8/9 exams to help students that are<br>See the number of students that tested and us<br>for this year. | SAT Supervisor<br>None provided<br>PSAT/NMSQT® and PSAT™ 10 Coordinator<br>Coordinator(email)<br>PSAT™ 8/9 Coordinator<br>Coordinator(email) |                      |                   |

## Changing Contact Information

- Click 'Edit.'
  - Only names, emails, and phone numbers of contacts can be changed.
  - The school's address cannot be changed on this page.
- If the school address needs to be updated, contact the Illinois helpline: 844-688-9995, option 1 or email illinoisadministratorsupport@colle

geboard.org.

| Test Ordering                                                | Org Search | Dashboard                       | 🛱 Calendar                             | ⑦ Help                  | SAMPLE       | HIGH SCHOOL    | ~    |
|--------------------------------------------------------------|------------|---------------------------------|----------------------------------------|-------------------------|--------------|----------------|------|
| Organization Profile                                         |            |                                 |                                        |                         | Bac          | k to Dashboard |      |
| School Code:: 123456<br>123 MAIN STREET<br>ANYTOWN, MI 12345 |            |                                 |                                        |                         |              |                |      |
| Access Code: ABCDEF SAT Coordinator Information              | Edit       | PSAT/N                          | IMSQT® and PS                          | AT <sup>™</sup> 10 Coor | dinator Info | ormation       | Edit |
| Note: All test materials will be shipped to the SAT Co       | ordinator. | Note:<br>PSAT                   | All test materials<br>™ 10 Coordinator | s will be shipp<br>r.   | ped to the P | SAT/NMSQT® ar  | nd   |
| SAMPLE<br>Job Title                                          |            | Name<br>SAMI                    | e<br>PLE                               |                         |              |                |      |
| K-12: Counselor<br>Email                                     |            | <b>Job T</b><br>K-12:           | <b>itle</b><br>Test Coordinator        | r                       |              |                |      |
| SAMPLE<br>Work Phone<br>SAMPLE                               |            | Nr. of<br>6-10<br>Email<br>SAMI | Years as PSAT/I                        | NMSQT® and              | I PSAT™ 10 ( | Coordinator    |      |

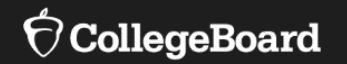

## Placing SAT with Essay Orders in TOS

- Login and access TOS.
- Select 'Get Started.'

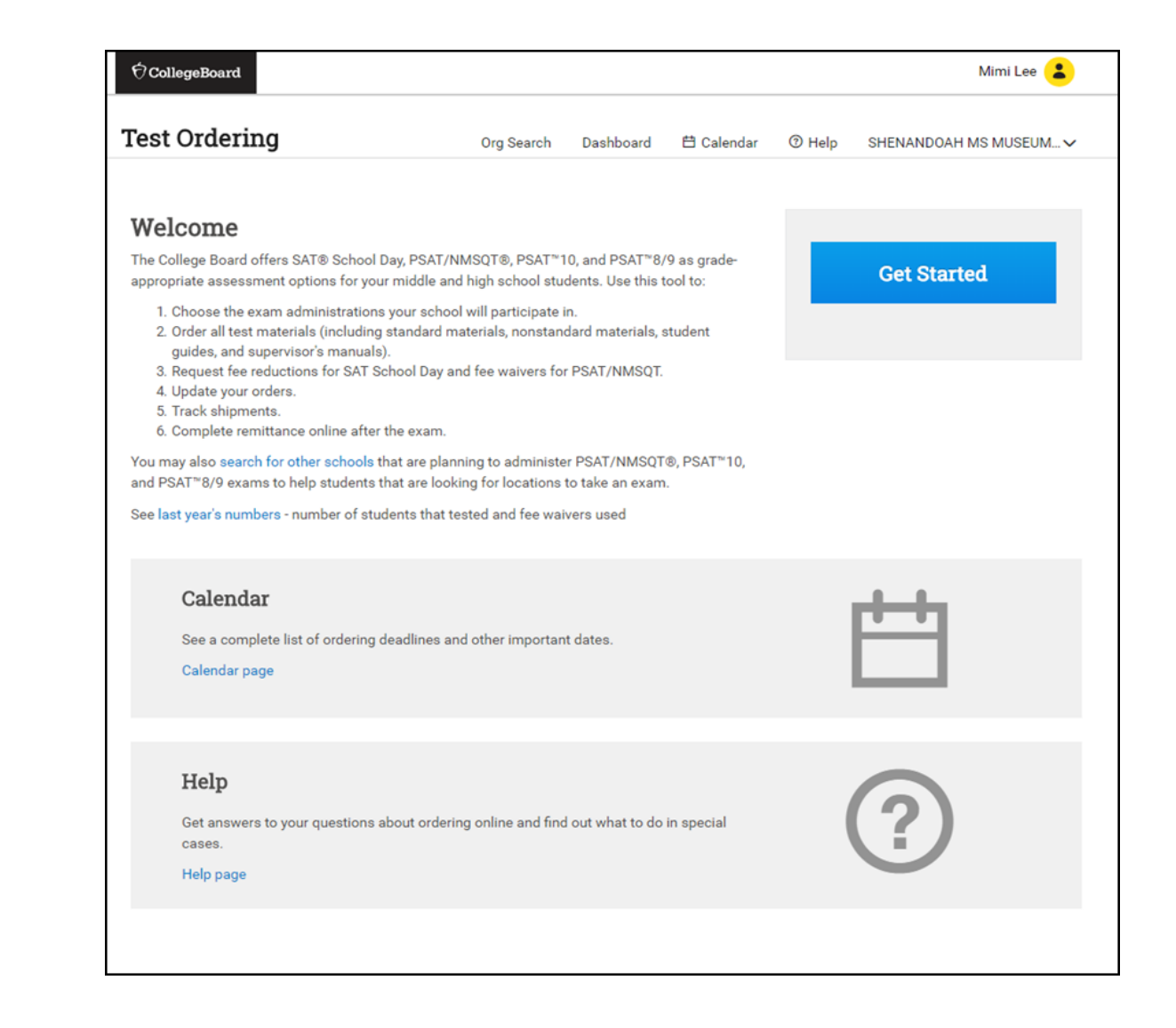

• Expand the accordion under 'SAT School Day (Paper and Pencil).'

#### Test Ordering

#### Org Search Dashboard

🛱 Calendar

#### **Choose an Administration**

#### Choosing the best for your students

- The SAT® is available in October for 12th graders or March and April for 11th and 12th graders.
- The PSAT/NMSQT® is available in October for 10th and 11th graders.
- The PSAT<sup>™</sup> 10 is available in February April for 10th graders. It covers the same content as the PSAT/NMSQT.
- The **PSAT™** 8/9 is available in September April for 8th and 9th graders.
- The digital **PSAT™** 8/9 is available in September April for 8th and 9th graders. It covers the same content as the paper and pencil test but is offered in a digital mode using the Cambium Assessment, Inc. (formerly AIR) test delivery system and supporting tools.

#### Learn more about these tests

#### Learn more about the digital PSAT 8/9

SAT School Day (Paper and Pencil)

**Covered by Contract** 

 $\sim$ 

• Choose the administration date for the SAT School Day for your school.

| Test Ordering                                                                                                    | Org Search                                                                                                    | Dashboard                                                                                                    | 芭 Calendar                                              |
|----------------------------------------------------------------------------------------------------|----------------------------------------------------------------------------------------------------|----------------------------------------------------------------------------------------------------|---------------------------------------------------------|
| Choose an Administration                                                                                                    |                                                                                                    |                                                                                                    |                                                         |
| Choosing the best for your students                                                                                                    |                                                                                                    |                                                                                                    |                                                         |
| <ul> <li>The SAT® is available in October for 12th grade</li> <li>The PSAT/NMSQT® is available in October for 1</li> <li>The PSAT™ 10 is available in February - April for the PSAT™ 10 is available in February - April for the PSAT™ 8/9 is available in September - April</li> <li>The digital PSAT™ 8/9 is available in September same content as the paper and pencil test but is Assessment, Inc. (formerly AIR) test delivery system</li> </ul> | ers or March and Aj<br>10th and 11th grad<br>or 10th graders. It c<br>il for 8th and 9th gr<br>er - April for 8th and<br>s offered in a digita<br>stem and supporti | oril for 11th and<br>lers.<br>overs the same<br>raders.<br>d 9th graders. It<br>al mode using th<br>ng tools. | 12th graders.<br>content as<br>covers the<br>le Cambium |
| Learn more about these tests                                                                                                    |                                                                                                    | -                                                                                                    |                                                         |
| Learn more about the digital PSAT 8/9                                                                                                    |                                                                                                    |                                                                                                    |                                                         |
| SAT School Day (Paper and Pencil)                                                                                                    | Covered by Co<br>SAT School Da                                                                                                    | ntract<br>y (Paper and Pe                                                                                     | encil)                                                  |
|                                                                                                    | O Wednesda                                                                                                    | ay September 23, 2                                                                                            | 2020 Covered by Con                                     |
|                                                                                                    | O Wednesda                                                                                                    | ay October 14, 202                                                                                            | 0 Covered by Contrac                                    |

- Order Standard Test Books.
- Select Grade 12: SAT with Essay.
  - If your school orders assessments or grades not provided by ISBE (e.g., SAT (without Essay), PSAT 8/9), districts or schools are responsible for all costs.

#### **Standard Test Books**

**Pricing:** The testing fee for the 2020-21 school year is \$52.00 for the SAT (without Essay) and \$68.00 for the SAT with Essay. There is a fee - \$26.00 for SAT (without Essay) and \$34.00 for SAT with Essay - for each unused test book exceeding 20% of the total number ordered (or a minimum of 10). Prices may vary by state or contract terms.

| Grade ? | Essay                      | Contract<br>Coverage | Students Tested<br>Last Year | Current<br>Order |  |
|---------|----------------------------|----------------------|------------------------------|------------------|--|
| 10      | <b>SAT</b> (without Essay) | -                    | 0                            |                  |  |
| 12      | SAT with Essay             | State                | 0                            |                  |  |
| Other   | <b>SAT</b> (without Essay) | -                    | 0                            |                  |  |
| other   | SAT with Feeav             | _                    | 0                            |                  |  |

- Order Nonstandard Test Books: Step 1.
- Begin with selecting the name of each student who will participate in the SAT with Essay administration.

#### List of Students with Approved SSD Accommodations and EL Extended Time

August 25, 2020

Deadline to decrease accommodated orders

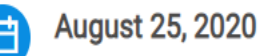

luguot 20, 2020

Deadline to increase accommodated orders

#### Ordering Accommodated Tests (step 1 of 2)

Ordering tests for students with SSD accommodations and EL Extended Time is a two-step process. On this page, click the name of each student you're planning to test and the test type: SAT or SAT w/Essay. On the next page, your order form will be filled out with the test formats needed for those students.

The list below contains students whose SSD accommodation and EL Extended Time requests have been approved. Note that it doesn't include students whose requests are still pending. You can choose to wait to place your order until all your students are approved, or you can return multiple times to place supplemental orders if you have students with late approvals.

English learner (EL) supports such as translated directions and the use of word-to-word glossaries

• Order Nonstandard Test Books: Step 2.

• Order the nonstandard test materials. The test will automatically populate based on the student names selected in Step 1.

| Ordering Accom                                                             | modated Tests (step 2 of 2                                                           | )                                                                                                 |                                                     |                         | SAT School Day                                                                      |
|----------------------------------------------------------------------------|--------------------------------------------------------------------------------------|---------------------------------------------------------------------------------------------------|-----------------------------------------------------|-------------------------|-------------------------------------------------------------------------------------|
| This page shows<br>populated based<br>quantities or for<br>6387, Option 1. | s your accommodated test<br>I on the student names you<br>mats seem incorrect, pleas | material order, which has beer<br>selected. You may not edit thi<br>e contact the School Day Supp | n automatical<br>is page. If any<br>port Line at 85 | ly<br>of the<br>55-373- | Wed. September 23, 2020 My order is accurate, and I agree the terms and conditions. |
| THE FOLLOW                                                                 | ING DISTRICT/STATE ARR                                                               | NGED TO PAY TEST FEES FOR                                                                         | YOUR STUD                                           | ENTS                    | Reason for placing order                                                            |
| 12th Grade                                                                 | SAT with Essay                                                                       | Covered by Illinois Depa                                                                          | rtment of Edu                                       | ication                 |                                                                                     |
| Materials                                                                  |                                                                                      | Other                                                                                             | 12th                                                | Total                   |                                                                                     |
| Standard Test I                                                            | Book 🕜                                                                               |                                                                                                   |                                                     |                         | Continue                                                                            |
| Students                                                                   | Approved 🕜                                                                           | 33                                                                                                | 24                                                  | -                       |                                                                                     |

- Request fee reduction benefits.
  - After the SAT School Day with Essay administration, the test coordinator can identify fee reduction-eligible students with one click in an online roster, making it easier to connect students with their fee reduction benefits.
  - When test coordinators identify fee reduction—eligible students in SAT School Day rosters, those students can automatically access benefits for the SAT through their College Board accounts.
- Students will need to log in to their College Board accounts and accept the benefits.
- Students will then have access to two free SAT Weekend registrations, 6 free SAT Subject Test registrations (over 2 sittings), unlimited free score sends, free applications at participating colleges, and free CSS Profile.

SAT School Day Fee Reductions are available to low-income juniors and seniors participating in SAT School Day (juniors participate in the March or April administrations and seniors participate in the October, March, or April administrations). Students identified as eligible for Fee Reductions also qualify for their full set of SAT fee waiver benefits, which include two free SAT registrations for weekend administrations, unlimited score reports to send to colleges, and as many College Applications Fee Waivers as students need. See more on benefits and eligibility here. The reduced fee is \$8 per test for the SAT (without Essay) and \$15 per test for the SAT with Essay.

IMPORTANT NOTE: You must return here after test day to indicate which students are qualified for Fee Reduction Benefits.

| Items                                      | 12th |
|--------------------------------------------|------|
| Number of tests ordered                    | 2    |
| Fee reduction benefits redeemed last year  | 0    |
| Fee Reduction Benefits requested this year | 0    |

- Review the order.
- Accept the '**Terms and Conditions**' by checking the box.
- Submit the order.
- If the order needs to be updated, select
   'Update' and quantities can be updated until the final ordering deadline for the administration date selected.

| Overview          |                                        |                          | ^                                                                                                    |                                             |
|-------------------|----------------------------------------|--------------------------|----------------------------------------------------------------------------------------------------|---------------------------------------------|
| Important Dead    | llines & Dates                         |                          |                                                                                                    |                                             |
| August 25, 202    | 20                                     | 9/15/20-9/17/20          |                                                                                                    |                                             |
| Deadline to incre | ease nonstandard orders                | Test material delivery d | late                                                                                                    |                                             |
| Test Dates        |                                        |                          | Update                                                                                                    |                                             |
| Test Date:        | SAT School Day                         |                          |                                                                                                    |                                             |
| Makeup Test Date: | Wed. Sep 23, 2020<br>Tue. Oct 27, 2020 |                          | I accept the Terms and<br>on the customer's behalf.<br>customer has been inform<br>can login to view them dire | Conditions<br>The<br>led that the<br>ectly. |
|                   |                                        |                          |                                                                                                    |                                             |

• Order submitted!

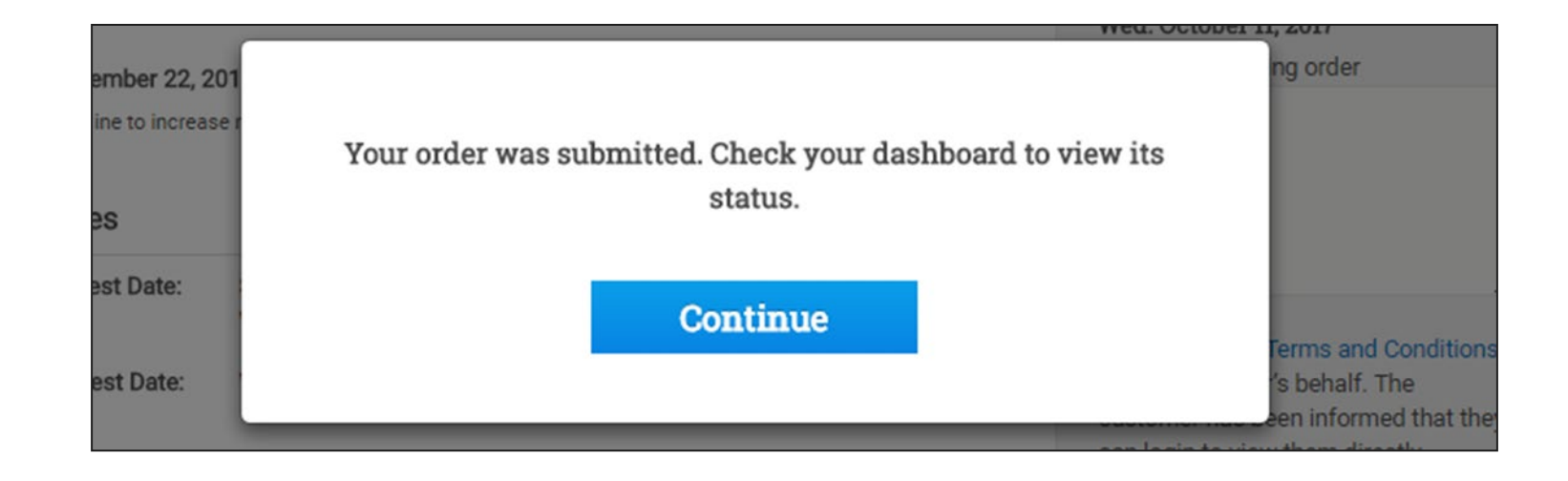

### Need Help?

Contact the Illinois helpline: 844-688-9995, option 1 or email illinoisadministratorsupport@collegeboard.org.